### Procedimentos para Instalação do Sisloc

(Estação de Trabalho)

versão 2017.10

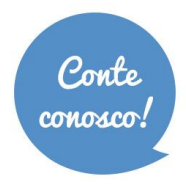

+ 55 31 3269.6600
+ 55 11 3508.8600

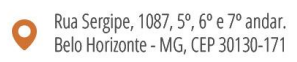

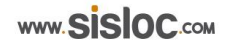

# Sumário:

| 1. Informações Gerais                             | 3    |
|---------------------------------------------------|------|
| 2. Etapa 1: Instalação do Sisloc                  | 4    |
| Passo a passo                                     | 4    |
| 3. Etapa 2: Configurando acesso ao banco de dados | 9    |
| 4. Primeiro acesso Sisloc                         | . 13 |

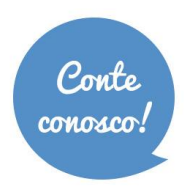

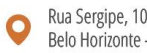

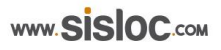

# 1. Informações Gerais

Os procedimentos deste manual mostram um exemplo de uma instalação padrão do Sisloc em uma máquina que é estação de trabalho, e, diferenças podem ocorrer de acordo com a configuração de cada máquina.

Para instalar uma estação de trabalho é necessário que a instalação do Servidor já tenha sido efetuada e esteja funcionando corretamente.

Esta instalação consiste em 3 etapas:

- 1. Instalação do Sisloc;
- 2. Configuração do acesso ao banco de dados;
- 3. Primeiro acesso ao Sisloc.

Leia todas as informações e siga todos os passos. Isto garantirá a correta configuração e instalação do Sisloc em uma estação de trabalho.

### VAMOS INICIAR!

A Sisloc não se responsabiliza por perda de dados ou problemas decorrentes desta instalação guando a mesma não for efetuada por profissionais da própria Sisloc Softwares.

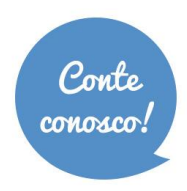

📞 + 55 31 **3269.6600** + 55 11 3508.8600

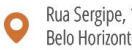

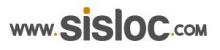

## 2. Etapa 1: Instalação do Sisloc

Execute exatamente os passos descritos abaixo para realizar a instalação.

### Passo a passo

| 2.1. | Acesse                              | 0      | endereço:                | http://www.sisloc.     | <u>com</u> | е      | cliqu     | e no    | o men           | u Atendime             | nto a   | o cli | iente. |
|------|-------------------------------------|--------|--------------------------|------------------------|------------|--------|-----------|---------|-----------------|------------------------|---------|-------|--------|
|      | $\leftrightarrow \ \Rightarrow \ C$ | 🔒 Segi | uro   https://sisloc.com |                        |            |        |           |         |                 |                        |         |       |        |
|      | Apps                                |        |                          |                        |            |        |           |         |                 |                        |         |       |        |
|      |                                     |        |                          | Fale Conosco 🐧 31 3269 | 9 6600 🖇   | G 31 9 | 9988 0863 | 🖂 come  | ercial@sisloc.c | om.br 👩 🧿              | 4       |       |        |
|      |                                     |        | sisloc                   | НОМЕ                   | QUEM SC    | OMOS   | SOLUÇÕES  | ATUAÇÃO | EaD BLOG        | ATENDIMENTO AO CLIENTE | CONTATO | Q     |        |
|      |                                     |        |                          |                        |            |        |           |         |                 |                        |         |       |        |

2.2. Efetue o login da autenticação, clicando em entrar e depois preenchendo os dados de usuário e senha. Obs.: O usuário e senha são os mesmos utilizados para acessar as solicitações de atendimento.

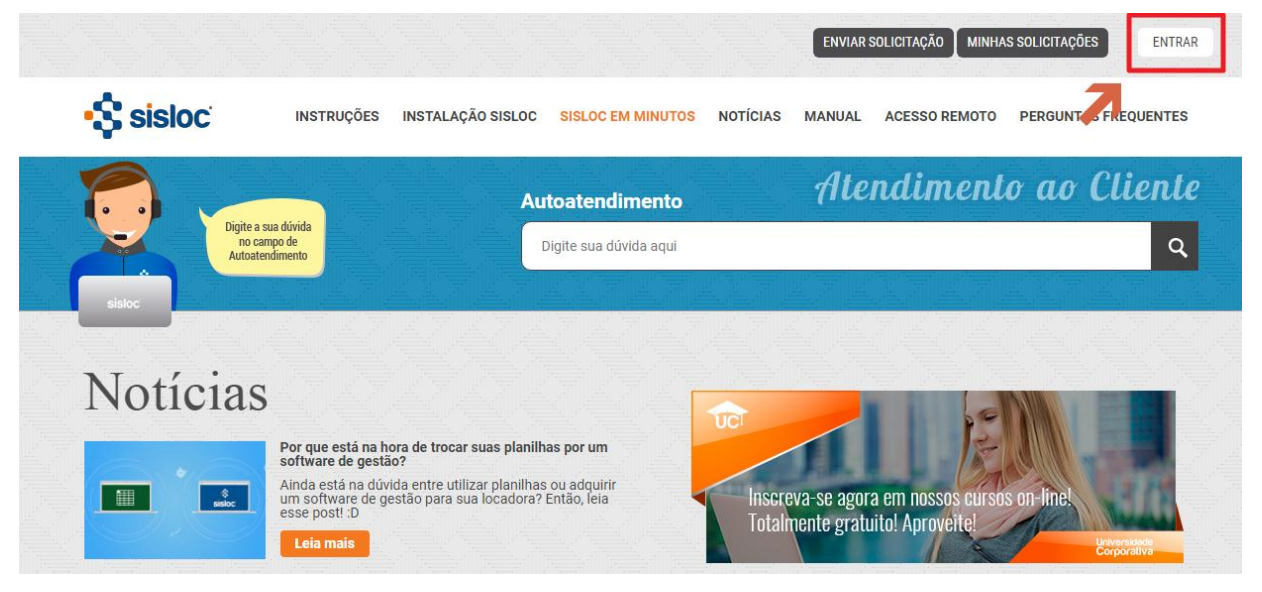

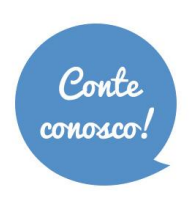

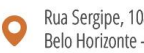

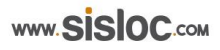

|                                                                                |                                                          | ENVIAR SOLICITAÇÃO MINHAS SOLICITAÇÕES ENTRAR |
|--------------------------------------------------------------------------------|----------------------------------------------------------|-----------------------------------------------|
| SISIOC INSTRUÇÕES INSTA                                                        | Entrar em Sisloc Softwares                               | NUAL ACESSO REMOTO PERGUNTAS FREQUENTES       |
|                                                                                | Email                                                    | Itendimento ao Cliente                        |
| Digite a sua dúvida<br>no campo de                                             | Senha                                                    | Q                                             |
| Autorenamento                                                                  | Permanecer conectado                                     |                                               |
|                                                                                | Entrar                                                   |                                               |
| Noticias                                                                       | Cancelar                                                 |                                               |
| Noticids –                                                                     | Esqueci minha senha                                      |                                               |
| Por que está na hora de tra software de gestão?                                |                                                          |                                               |
| Ainda está na dúvida entre ut<br>um software de gestão para e<br>esse post! :D | ilizar planilhas ou adquinr<br>sua locadora? Então, leia | screva-se agora em nossos cursos on-line!     |
| Leia mais                                                                      |                                                          | Itamente gratuito: Aprovente:                 |

2.3. Depois de autenticado, acesse no menu a opção "Instalação Sisloc".

|        |                                                       |                   |                       | ENVIAR SOLICITAÇÃ | 0 MINHAS SOLICITAÇ | ÕES Equipe de Atend 🗸 |
|--------|-------------------------------------------------------|-------------------|-----------------------|-------------------|--------------------|-----------------------|
| sisloc | INSTRUÇÕES                                            | INSTALAÇÃO SISLOC | SISLOC EM MINUTOS     | NOTÍCIAS MANUAL   | ACESSO REMOTO      | PERGUNTAS FREQUENTES  |
|        |                                                       | Au                | toatendimento         | Ate               | ndimenta           | o ao Cliente          |
|        | Digite a sua dúvida<br>no campo de<br>Autoatendimento |                   | igite sua dúvida aqui |                   |                    | Q                     |
| sisloc |                                                       |                   |                       |                   |                    |                       |

2.4. Clique sobre o link "Instalador do Sisloc" para que o arquivo seja salvo em seu computador.

| 1 | vrea do Cliente / Perguntas Frequentes / Instalações e Atualizações                                                                                                    |
|---|----------------------------------------------------------------------------------------------------|
|   | Instalação Sisloc                                                                                                    |
|   | Software de Gerenciamento de Locação de Máquinas e Equipamentos para a Indústría e Construção Civil. Deve ser<br>instalado em todas as máquinas que forem utilizar o Sisloc.                                                |
|   | A instalação do Sisloc funciona para os sistemas operacionais: Windows XP, 2000, Vista, 7, 8, 2003 Server e 2008<br>Server.                                                                                                 |
|   | Fazer o download de um dos seguintes arquivos:                                                                                                    |
|   | Instalador do Sisloc (indicado para estação de trabalho)     Instalador do Sisloc + SQL Server 2014 (indicado para o servidor)                                                                                              |
|   | Após o download, execute o arquivo e siga os passos da instalação. Ao iniciar a execução dos arquivos escolha a<br>opção <b>"Servidor</b> " para instalar na máquina servidora e <b>"Cliente</b> " para as demais máquinas. |
|   | Os instaladores já possuem os programas necessários para o funcionamento do Sisloc que são:                                                                                                    |
|   | Microsoft .NET Framework 4.0 ou superior e     Microsoft SQL Server 2008/2014                                                                                                    |
|   | Em caso de dúvida, favor entrar em contato com o Atendimento ao Cliente Sisloc por meio dos telefones: (31) 3269-<br>6600 (11) 3508-8600 (71) 3512-0023 (51) 3103-0080.                                                     |

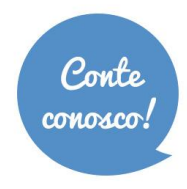

+ 55 31 3269.6600
+ 55 11 3508.8600

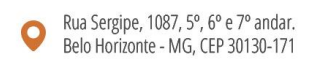

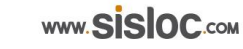

2.5. Depois de baixado execute, como administrador, o arquivo SislocSetup.exe:

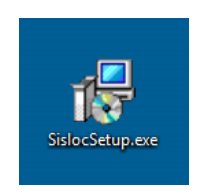

2.6. Será aberta a tela do assistente de instalação do Sisloc. Para iniciar o processo é recomendado fechar todos os outros aplicativos que estão sendo executados no momento. Selecione a opção "Cliente" e clique em "Avançar".

| j- Sisloc 16.3 - Programa de Instalação                                                                                                    |                           |
|----------------------------------------------------------------------------------------------------|---------------------------|
| Selecionar Componentes<br>Quais componentes devem ser instalados?                                                                             |                           |
| Selecione os componentes que você quer instalar; desmarque os compo<br>você não quer instalar. Clique em Avançar quando estiver pronto para o | onentes que<br>continuar. |
| Cliente                                                                                                    | -                         |
| Servidor  Cliente                                                                                                    | 100,6 MB<br>117,2 MB      |
| <ul> <li>Nota Fiscal Eletrônica</li> <li>Microsoft .NET Framework (Windows 7 já possui este recurso.)</li> </ul>                              | 4,7 MB                    |
|                                                                                                    |                           |
|                                                                                                    |                           |
| A seleção atual requer pelo menos 117,8 MB de espaço em disco.                                                                                |                           |
| Avançar                                                                                                    | > Cancelar                |

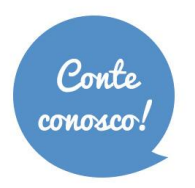

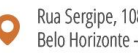

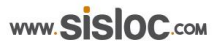

2.7. Será indicada a opção de criar, na "Área de Trabalho" do Windows, atalho de inicialização do Sisloc. Recomenda-se permitir a criação para facilitar o acesso ao sistema.

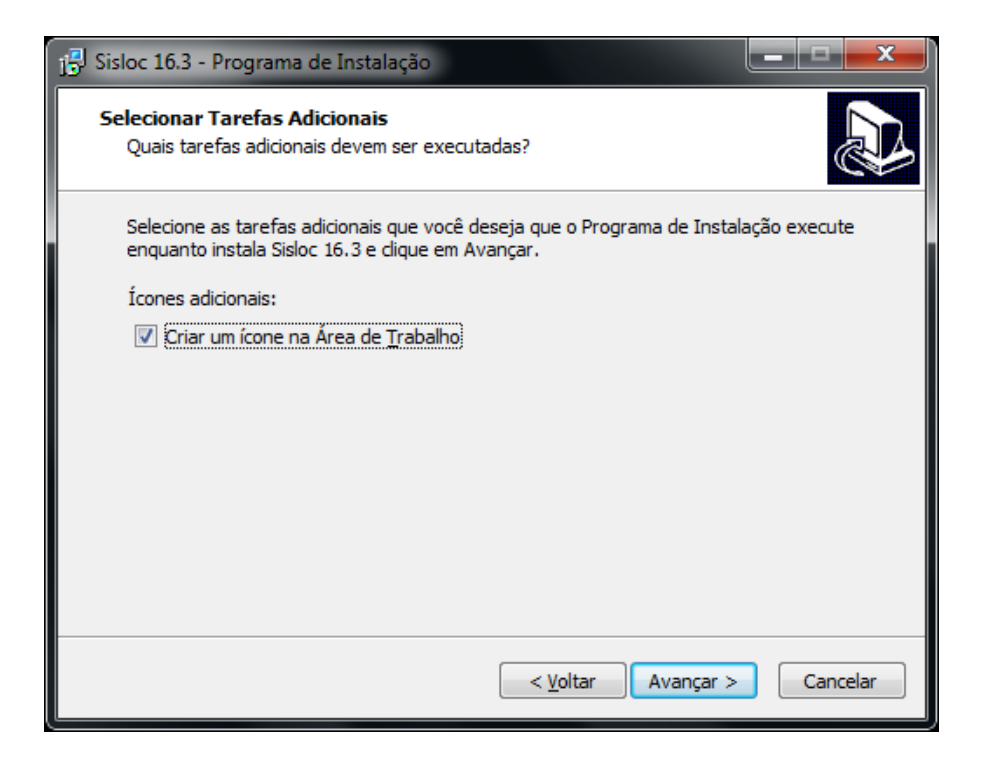

2.8. Neste próximo passo é listado um resumo do local de destino de instalação do Sisloc, o tipo de instalação e os componentes selecionados para instalação. Após conferência clique em "Instalar" para iniciar o processo.

| 📳 Sisloc 16.3 - Programa de Instalação                                                                                      | ×       |
|----------------------------------------------------------------------------------------------------|---------|
| Pronto para Instalar<br>O Programa de Instalação está pronto para começar a instalação de Sisloc 16.3<br>no seu computador. |         |
| Clique Instalar para iniciar a instalação, ou clique em Voltar se você quer revisar ou<br>alterar alguma configuração.      |         |
| Tipo de Instalação:<br>Cliente<br>Componentes selecionados:<br>Cliente                                                      | *       |
| Ícones adicionais:<br>Ícones adicionais:<br>Criar um ícone na Área de Trabalho                                              | Ŧ       |
| <                                                                                                    |         |
| < <u>V</u> oltar <u>I</u> nstalar Ca                                                                                        | ancelar |

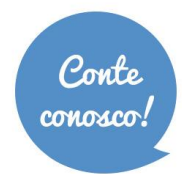

+ 55 31 3269.6600
+ 55 11 3508.8600

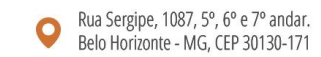

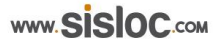

### 2.9. Instalação processando.

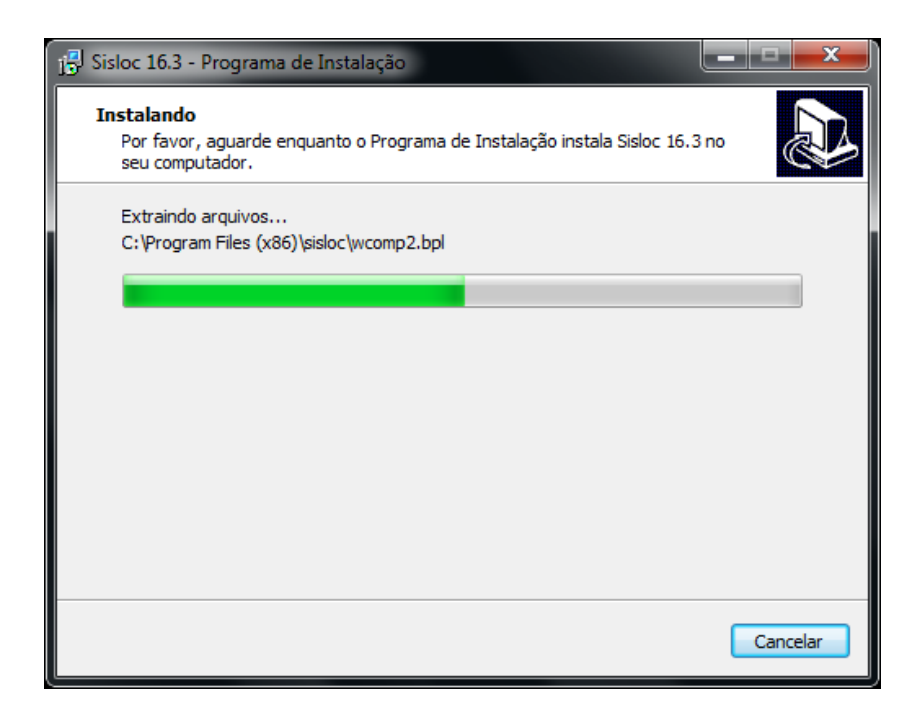

2.10. Quando terminar a instalação será exibida a tela abaixo. Clique em "Concluir" e deixe a opção "Executar ODBC Config" marcada.

| Bisloc 16.3 - Programa de Ir              | nstalação                                                                                                    |
|-------------------------------------------|----------------------------------------------------------------------------------------------------|
| ISISIOC 10.3 - Programa de In<br>Sisloc * | <b>Finalizando o Assistente de Instalação de Sisloc 16.3</b> O Programa de Instalação terminou de instalar Sisloc 16.3 no seu computador. O programa pode ser iniciado dicando nos ícones instalados. Clique em Concluir para sair do Programa de Instalação.  Executar ODBC Config |
|                                           | Conduir                                                                                                    |

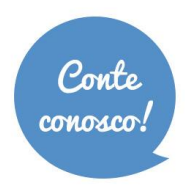

**L** + 55 31 **3269.6600** + 55 11 3508.8600

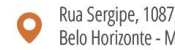

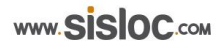

### 3. Etapa 2: Configurando acesso ao banco de dados

A ferramenta "ODBC Config" será executada. Neste passo deverá ser configurado o acesso ao 3.1. banco de dados que está no servidor.

| SISLOC [Configur | ISLOC [Configuração fonte de dados 3.2] |   |  |  |  |  |
|------------------|-----------------------------------------|---|--|--|--|--|
| ALIAS            | DBSISLOC;FINANCAS                       |   |  |  |  |  |
| DESCRIÇÃO        | BASE DE DADOS SISLOC                    |   |  |  |  |  |
| CONFIGURAR       | DADOS                                   |   |  |  |  |  |
| TIPO             | Msde   NOME DBSISLOC                    |   |  |  |  |  |
| SERVIDOR         | SERVIDOR                                |   |  |  |  |  |
|                  |                                         |   |  |  |  |  |
|                  |                                         |   |  |  |  |  |
|                  |                                         |   |  |  |  |  |
|                  |                                         |   |  |  |  |  |
|                  |                                         |   |  |  |  |  |
|                  |                                         |   |  |  |  |  |
|                  |                                         |   |  |  |  |  |
|                  |                                         | _ |  |  |  |  |
|                  | Configurar 🖌 🖌 Testar 🖉 🧵 Eechar        |   |  |  |  |  |

Obs.: Esta ferramenta pode ser acessada também na pasta de instalação do Sisloc (conforme mostrado na figura abaixo). Em alguns casos necessário "Executar pode ser como administrador" (clique com o botão direito do mouse sobre o arquivo e selecione a opção "Executar como administrador").

| Sisloc<br>R Desinstalar Sisloc     | Computador                 |
|------------------------------------|----------------------------|
| ODBC Config                        | Painel de Controle         |
| Sisloc Update                      | Dispositivos e Impressoras |
| Sisloc VNC<br>Sisloc               | Programas Padrão           |
| SQL Express                        | Ajuda e Suporte            |
|                                    | Sequence de Windows        |
| Voltar                             | segurança do windows       |
| Pesquisar programas e arquivos 🛛 😰 | Fazer logott               |

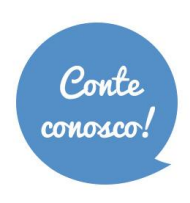

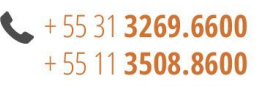

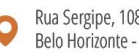

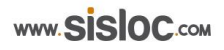

3.2. Para configurar o acesso à base de dados no campo "CONFIGURAR" selecione a opção "Dados", no campo "TIPO" selecione "Msde", em "NOME" coloque o nome do banco de dados (o padrão do Sisloc é o DBSISLOC) e, por fim, no campo "SERVIDOR" informe o nome da máquina servidor onde o Sisloc foi instalado. Clique no botão "Configurar" para executar a configuração.

| SISLOC [Configur                                                          | ação fonte de dados 3.2] 🛛 🗶                                           |  |
|---------------------------------------------------------------------------|------------------------------------------------------------------------|--|
| ALIAS                                                                     | DBSISLOC;FINANCAS                                                      |  |
| DESCRIÇÃO                                                                 | BASE DE DADOS SISLOC                                                   |  |
| CONFIGURAR                                                                | DADOS                                                                  |  |
| TIPO                                                                      | Msde   NOME DBSISLOC                                                   |  |
| SERVIDOR                                                                  | sqlteste-sisloc                                                        |  |
| Conectando com<br>Conectando com<br>Configuração de I<br>Informação<br>Co | DBSISLOC [OK]<br>FINANCAS [OK]<br>fonte de dados efetuada com sucesso. |  |
| <u>✓ (</u>                                                                | Configurar 🖌 🖌 📝 Eechar                                                |  |

**OBS.:** O nome do servidor deve ser consultado com o setor de TI da empresa.

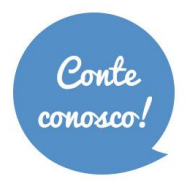

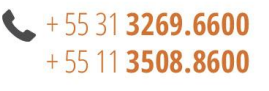

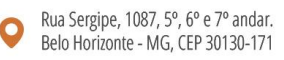

Configuração de acesso a várias bases de dados. Caso a sua empresa não acesse mais de uma base de dados pode ir direto para o tópico 4, não precisa executar os passos abaixo.

3.3. Configuração de acesso às várias bases: altere o campo "CONFIGURAR" para ALIAS, e informe no campo "CAMINHO" o diretório e arquivo onde está a base de dados Alias (pergunte ao administrador da rede). Você poderá clicar no botão escrever diretamente o caminho. Normalmente a base dados Alias fica na pasta Dados do seu servidor: \\(nome do servidor) \dados\Alias.mdb.

Obs.: Lembre-se que para configurar a fonte de dados, o SQL Express 2014 tem que estar instalado e configurado.

|                                                                                                    | SISLOC [Configur                                         | ação fonte de dados 3.2]   |                | ×                                    |                         |
|----------------------------------------------------------------------------------------------------|----------------------------------------------------------|----------------------------|----------------|--------------------------------------|-------------------------|
|                                                                                                    | ALIAS                                                    | ALIAS                      |                |                                      |                         |
|                                                                                                    | DESCRIÇÃO                                                | BANCO DE ALIAS             |                |                                      |                         |
|                                                                                                    | CONFIGURAR                                               | ALIAS 💌                    | Fonte de dado: | s de Sistema 💌                       |                         |
|                                                                                                    | TIPO                                                     | Access                     |                |                                      |                         |
|                                                                                                    | CAMINHO                                                  | \\servidor\dados\alias.mdt | )              | 0<br>100                             |                         |
| 🥝 Selecione a base d                                                                                        | le dados                                                 |                            |                |                                      | ×                       |
| 💮 🖗 🕨 🖛                                                                                                    | ede 🔻 servidor 👻                                         | dados 🔻                    | 🔻 🛂 Pe         | squisar dados                        |                         |
| Organizar 👻 No                                                                                              | va pasta                                                 |                            |                | :::: ·                               | - 🔳 🔞                   |
|                                                                                                    | Nome                                                     | *                          |                | Data de modifica                     | ç Tipo                  |
| Computador Disco Local ( Disco Local ( Desenvolvim Publica (\\Se Fun (\\Servid Integracao (\ fabrica (\\net | C:)<br>D:)<br>eentc<br>ervid<br>lor) (<br>\Ser<br>t) (S: | ncos<br>Is                 |                | 09/01/2012 16:24<br>13/01/2012 14:44 | Pasta de a<br>Microsoft |
| 🗣 Rede                                                                                                    | <b>-</b> •                                               |                            |                |                                      | Þ                       |
|                                                                                                    | Nome: servido                                            | \dados\alias               | ▼ Bas          | e de Dados MS Acce                   | ess ▼<br>Cancelar       |

- 3.4. Selecione o arquivo, clique em "Abrir".
- 3.5. Clique em "Configurar" na tela do ODBC Config.

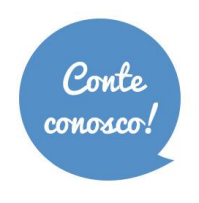

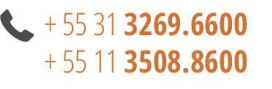

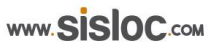

| SISLOC [Configuração fonte de dados 3.2] |                                                    |
|------------------------------------------|----------------------------------------------------|
| ALIAS                                    | ALIAS                                              |
| DESCRIÇÃO                                | BANCO DE ALIAS                                     |
| CONFIGURAR                               | ALIAS  Fonte de dados de Sistema                   |
| TIPO                                     | Access                                             |
| C Informação                             | ×                                                  |
|                                          | nfiguração de fonte de dados efetuada com sucesso. |
|                                          | ОК                                                 |
|                                          |                                                    |
|                                          |                                                    |
| <u> </u>                                 | Configurar 🖌 🖌 👖 Eechar                            |

- 3.6. Para testar a configuração clique no botão "Testar".
- 3.7. Instalação finalizada, o sistema Sisloc estará pronto para ser utilizado.

Obs.: Caso o teste não dê certo, execute o ODBC Config clicando com o botão direito sobre o arquivo e selecione a opção "Executar como administrador".

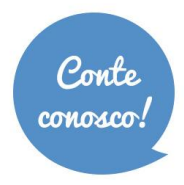

**C** + 55 31 **3269.6600** + 55 11 3508.8600

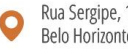

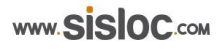

# 4. Primeiro acesso Sisloc

Depois de efetuar a instalação do Sisloc, caso não tenha configurado o "Alias" (utilização de mais de um banco de dados) é necessário configurar o nome do servidor e do Banco de dados a ser acessado. Para isso, faça o acesso ao sistema e a seguinte tela será apresentada:

### Obs.: Esta configuração é feita apenas no primeiro acesso da máquina ao Sisloc.

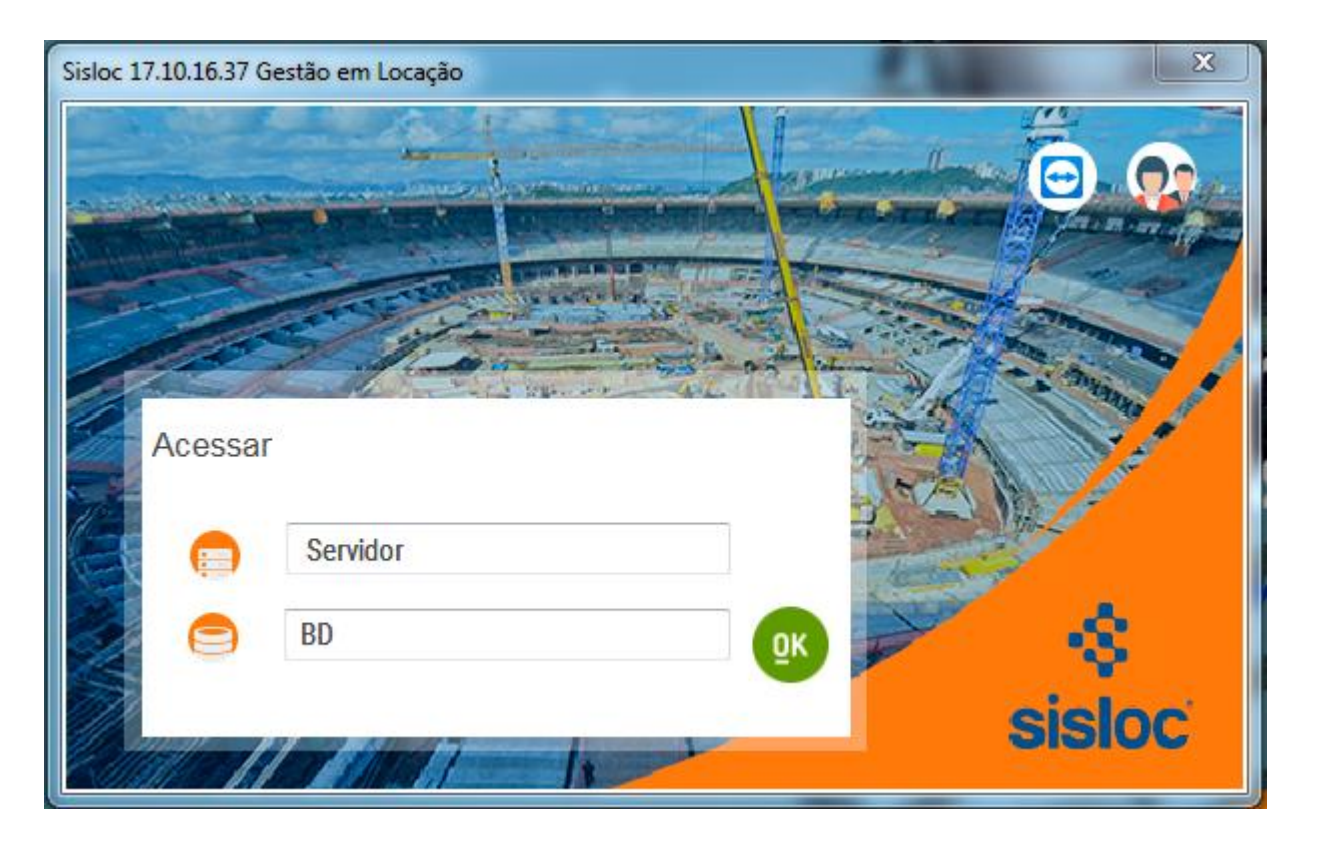

4.1. No campo "Servidor" informe o nome da máquina servidor (primeiro espaço) e em BD (segundo espaço) o nome do banco de dados criado durante a instalação (o padrão é dbsisloc).

4.2. Clique em "OK".

4.3. Efetue o Login e veja se o Sisloc irá abrir normalmente.

Processo de instalação de uma estação de trabalho finalizado. Repita estes passos em todas as máquinas estações da rede que utilizam o Sisloc.

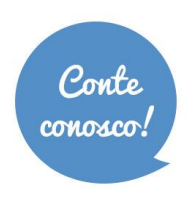

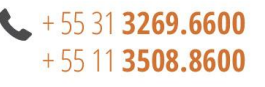

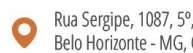

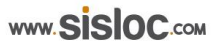